# ОБРАБОТКА ИЗОБРАЖЕНИЙ В GNU OCTAVE (MATLAB)

**Цель работы:** ознакомление с средствами и методическими приемами анализа дистанционных изображений в средах научного программирования.

Задача: провести анализ изображений в соответствии с вариантом. Выполнить детальные задания в конце файла. Подготовить содержательный отчет, сделать выводы.

**Примечание.** Для выполнения настоящей работы используется бесплатная программа GNU Octave (http://www.octave.org), имеющая существенную совместимость с Matlab. Для работы программы обработки изображений в Octave, требуется скачать модуль *image* (по <u>ссылке</u>), а затем установить его с помощью консольной команды Octave:

```
pkg install C:\my_folder\image-2.4.1.tar.gz
```

Здесь с:\my\_folder\ – папка, в которой находится скачанный архив с модулем image, image-2.4.1.tar.gz – имя файла архива.

После установки необходимо перезапустить программу. Загрузка модулей не автоматизирована и требует ввода консольной команды:

pkg load all

Внимание! Некоторые коды примеров содержат небольшие неточности, препятствующие их корректному выполнению. Это означает, что необходимо найти и исправить «неточность», что требует понимания работы кода программы. Разумеется, предоставляемый по итогам работы отчет должен содержать корректный код программы, без ошибок, с которыми программа работать не сможет.

#### 5.1. Представление об изображениях

В информатике изображения рассматриваются, как прямоугольные матрицы, каждый элемент которых соответствует яркости пикселя изображения ("pixel" от англ. "picture element"). Открытие изображений в средах научного программирования позволяют применять к ним средства, доступные для анализа матриц. Представление матрицы в виде изображения показано на рисунке (рис. 1).

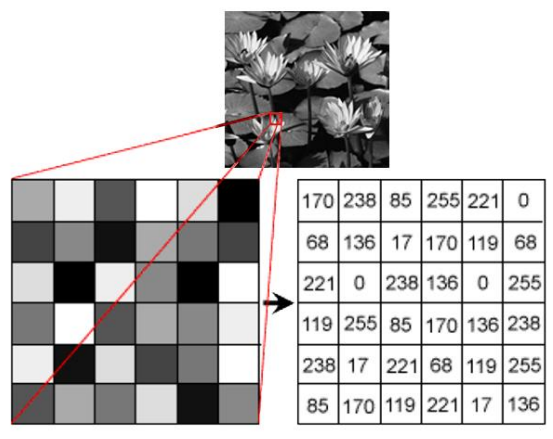

Рис. 5.1. Представление фрагмента серого изображения в виде матрицы

При этом следует помнить, что «серые», одноканальные изображения

представляют собой одну матрицу, тогда как изображения «цветные» представляют собой три канала R,G,B – красный (λ=625—740), зеленый (λ=500—565), голубой (λ=485—500), т.е. представляются тремя матрицами. Это нужно учитывать при открытии цветного изображения.

#### 5.2. Фильтры изображений в Octave (Matlab)

Для ознакомления с методами обработки изображений в Octave рассмотрим следующий пример. Для занятия необходимо использовать изображения в папке files архива лабораторной работы.

**Внимание!** Для корректной работы Octave имя файла и путь к нему не должны содержать кириллических символов.

*Пример 1.* Откроем изображение lily.jpg из архива.

```
%открытие файла изображения в матрицу A
My_lily= imread('lily.jpg');
%посмотрим картинку
imshow(My_lily);
```

Обратим внимание, что изображение содержит три канала, а значит открытие создаст трехмерную матрицу. Для изучения переменных и объектов, находящихся в памяти, можно использовать окно «Область переменных» Octave или «Workspace» Matlab.

Наряду с этим, свойства переменной можно узнать с помощью команды whos VAR\_NAME. Это выдаст нам свойства переменной VAR\_NAME. Узнаем свойства матрицы my\_lily.

**Что мы узнали?** Переменная My\_lily представляет собой трехмерный массив размерностью  $600 \times 800 \times 3$ ), занимающий в памяти 1440000 байт, элементы массива представляют собой данные класса uint8 (8-ми битное целое). В элемент класса uint8 можно записать данные от 0 до  $2^8 = 255$ , т.е. всего 256 значений. Ясно, что этот тип данных наиболее приемлем для хранения в них матриц изображений.

Octave (Matlab) доступны любые методы, применимые для преобразования изображений и, зачастую, используемые в графических редакторах, такие как обрезка, масштабирование, фильтры и т.д. Однако, неоспоримым достоинством Octave является воспроизводимость и контроль действий.

**Пример 2.** Масштабирование изображения lily.jpg и сохранение файла с меньшим разрешением. Кадрирование.

Для масштабирование используется функция new\_image\_mat=<u>imresize(image\_matrix,</u> scale). Функция <u>imresize</u> использует два параметра. В качестве первого, image\_matrix, используется исходное изображение, в качестве второго scale, используется масштабный коэффициент. Если он меньше 1, изображение уменьшается, если больше, увеличивается.

Масштабированную матрицу изображения new\_image\_mat можно nepecoxpaнить, используя функцию, imwrite(new\_image\_mat, filepath). Здесь new\_image\_mat – матрица, которую требуется сохранить в изображение, filepath – полный путь к файлу, включая имя<sup>1</sup>.

```
%открытие файла изображения в матрицу My_lily
My_lily=imread('lily.jpg');
%масштабирование на 50%
My_lily_small=imrsize(My_lily, 0,5);
%посмотрим картинку после масштабирования
imshow(My_lily_small);
title('После уменьшения на 50%');
%путь к файлу и его имя в переменной
filepath=('C:\my_folder\lily_sm.jpg');
%coxpansem уменьшенное на 50% изображение в файл
imwrite(My_lily_small, filepath);
```

В результате выполнения кода, в папке C:\my\_folder будет сохранено новое изображение lily\_sm.jpg, ширина и высота которого уменьшены на 50% по сравнению с исходным изображением.

Изображение иногда приходится кадрировать, т.е. выбрать фрагмент исходной матрицы, удалив все лишнее. Код ниже показывает, как это может быть сделано:

```
%открытие файла изображения в матрицу My lily
My lily= imread('lily.jpg');
%исходная картинка
figure;
imshow(My lily);
title('Исходное изображение');
%кадрирование одного из цветков
My lily crop= My lily(140:285,433:617,:);
%посмотрим кадрированный фрагмент
figure;
imshow(My lily cro);
title('Кадрированный фрагмент');
%путь к файлу и его имя в переменной
filepath=('C:\my folder\lily crop.jpg');
%сохраняем уменьшенное на 50% изображение в файл
imwrite(My lily crop, filepath);
```

Самостоятельно: почему кадрирование в коде выше выполняется как

My\_lily\_crop= My\_lily(140:285,433:617,:);

а не как:

```
My lily crop= My lily(140:285,433:617);
```

Проверить, отразить в отчете и обосновать свой ответ.

Для проведения анализа изображение часто должно пройти этапы

<sup>&</sup>lt;sup>1</sup> О способах применения функции imwrite (), дополнительных параметрах и способах прменения следует читать официальную справку к функции

обработки, направленные на его размытие ИЛИ повышение резкости. распознавание границ, а также преобразование изображения (например, из цветного в оттенки серого или в двухцветное, черно-белое). Это может быть (Matlab) помощью пользовательских достигнуто В Octave с или предустановленных функций. Достижение целого ряда графических эффектов возможно с помощью применения так называемой свертки изображения коэффициентов (матрицы свертки), применение матрицы которая «умножается» на значение пикселей изображения для получения требуемого результата.

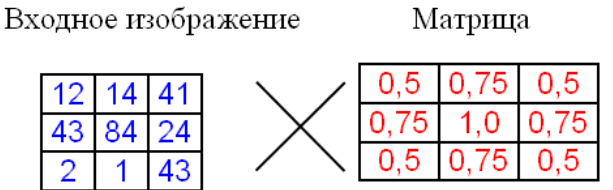

Рис. 5.2. Свертка изображения по матрице коэффициентов

Например, для создания фильтра размытия (blur) требуется выполнить свертку изображение по «матрице Гаусса» – матрице, в которой элементы распределены по нормальному закону (распределение Гаусса). Чтобы создать такую матрицу, может быть использована функция <u>fspecial()</u>.

| >> B=fspecial('Gaussian',5,5) |        |        |        |        |        |  |  |  |  |  |
|-------------------------------|--------|--------|--------|--------|--------|--|--|--|--|--|
| в =                           |        |        |        |        |        |  |  |  |  |  |
|                               | 0.0369 | 0.0392 | 0.0400 | 0.0392 | 0.0369 |  |  |  |  |  |
|                               | 0.0392 | 0.0416 | 0.0424 | 0.0416 | 0.0392 |  |  |  |  |  |
|                               | 0.0400 | 0.0424 | 0.0433 | 0.0424 | 0.0400 |  |  |  |  |  |
|                               | 0.0392 | 0.0416 | 0.0424 | 0.0416 | 0.0392 |  |  |  |  |  |
|                               | 0.0369 | 0.0392 | 0.0400 | 0.0392 | 0.0369 |  |  |  |  |  |

Код выше показывает создание «гауссовой матрицы». Пространственная сетка для этой матрицы (создается вызовом функции *mesh()*) представлена (рис. 5.3).

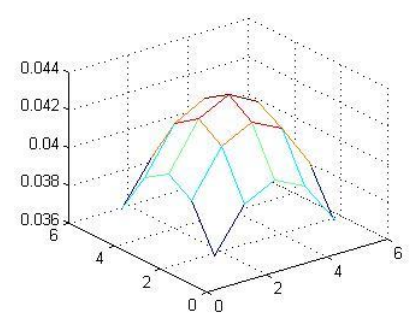

Рис. 5.3. Пространственная сетка «гауссовой матрицы»

Необходимо знать, что свертка матриц (конволюция) может быть выполнена только для одноканальной матрицы – серого изображения. Что же делать, если матрица 3-х канальная, как в случае нашей цветной картинки? Логично предположить, что надлежит сначала разложить матрицу по отдельным каналам, применить к ней фильтр, а затем снова совместить каналы в цветное изображение.

**Пример 3.** Разложение цветного изображения по отдельным каналам и вывод его в совмещенном графическом окне (subplot).

```
A=imread('lily.jpg');
%выбор в отдельные матрицы каналы изображения
%красный
A R=A(:,:,3);
%зеленый
A G=A(:,:,2);
%голубой
A B=A(:,:,1);
figure;
%создание новой картинки
subplot(2,2,1); %значит, что создается изображение 2x2, текущий
сегмент 1
imshow(A);
title('RGB');
subplot(2,2,2); %значит, что создается изображение 2x2, текущий
сегмент 2
imshow(A B);
title('Blue channel');
subplot(2,2,3); %значит, что создается изображение 2x2, текущий
сегмент 3
imshow(A G);
title('Green channel');
subplot(2,2,4); %значит, что создается изображение 2x2, текущий
сегмент 4
imshow(A R);
title('Red channel');
saveas(gcf, 'MyFigure.png'); % сохраним картинку в файл png
figure; %create new figure
%combine channels into older picture - nothing been changed
comb lily(:,:,1)=A R; comb_lily(:,:,2)=A_G; comb_lily(:,:,3)=A_B;
comb lily=uint8(comb lily);
imshow(comb lily);
title('lily combined from separated channels');
```

*Самостоятельно:* детально разобрать код выше и понять как он работает. *Результат вывода каналов изображения показан на рис.* 5.4.

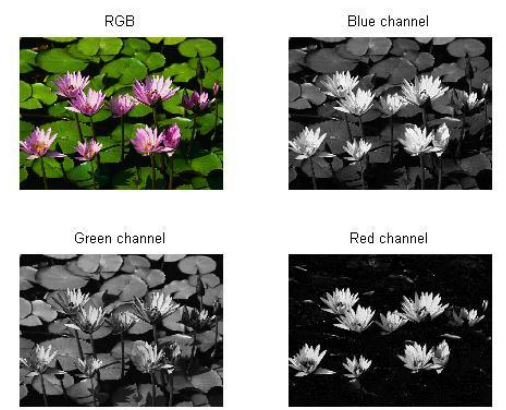

Рис. 5.4. Совмещенная графика subplot

**Пример 4.** Графические фильтры изображения: <u>размытие</u>. Рассмотрим применение фильтра размытия по гауссовой матрице для <u>серого</u> изображения.

```
%открытие файла изображения в матрицу А
My lily= imread('lily.jpg');
%посмотрим картинку
imshow(My lily);
%преобразуем картинку в оттенки серого
My gray lily=rgb2gray(My lily);
%отобразим серую картинку в новом окне
figure;
imshow(My gray lily);
title('Изображение в оттенках серого';
%преобразуем серое изображение в формат с плавающей запятой
%из uint8
My gray lily d=im2double(My gray lily);
«гауссову матрицу»
B=fspecial('Gaussian',5,5);
%свертка по матрице В
My gray lily blur=conv2(My gray lily d,B);
%вывод размытого изображения
figure;
imshow(My gray lily blur);
title('Применен фильтр blur');
```

Пример 5. Графические фильтры изображения: <u>усиление резкости (sharpen)</u>.

```
%открытие файла изображения в матрицу А
My lily= imread('lily.jpg');
%посмотрим картинку
imshow(My lily);
«выберем только красный канал изображения
My lily red= My lily(:,:,3);
%отобразим серую картинку в новом окне
figure;
imshow(My_lily_red);
title('Красный канал исследуемого фото');
%преобразуем серое изображение красного канала в формат с
%плавающей запятой
%из uint8
My lily rd=im2double(My lily red);
%создаем матрицу повышения резкости
S=[-1 -1 -1; -1 9 -1; -1 -1 -1];
%свертка по матрице В
Lily rd blur=conv2(My lily rd,S);
%вывод размытого изображения
figure;
imshow(Lily rd blur);
title('Применен фильтр sharpen');
```

## 5.3. Подстройка изображений в Octave (Matlab)

Иногда необходимо выполнить коррекцию изображения, сделать его светлее или темнее. Для того, чтобы это сделать в Octave/Matlab необходимо помнить, что матрица изображения содержит значения его спектральной яркости. Это значит, что коррекция изображения может означать поэлементное умножение матрицы на некоторый коэффициент п. Для того, чтобы сделать изображение темнее, надо умножить на коэффициент n<1, для того, чтобы осветлить изображение, коэффициент должен быть n>1.

```
<sup>8</sup>открытие файла изображения в матрицу А
My lily= imread('lily.jpg');
%преобразуем в оттенки серого
My lily=rgb2gray(My lily);
%коэффициенты осветления и затемнения
n d=0.5; n l=1.8;
%затемним изображение
Ml dark=My lily*n d;
%осветлим изображение
Ml lighter=My lily*n l;
%вывод изображений и их гистрограмм
subplot(2,3,1); imshow(Ml dark);
title('If darker');
subplot(2, 3, 2);
imshow(My lily);
title('Initial image');
subplot(2,3,3);
imshow(Ml_lighter);
title('If lighter');
subplot(2,3,4); imhist(Ml dark);
title('If darker');
subplot(2,3,5);
imhist(My_lily);
title('Initial image');
subplot(2,3,6);
imhist(Ml_lighter);
title('If lighter');
```

**Рекомендации.** В Matlab/Octave для вывода строковых сообщений используются следующие функции. Преобразование числа в строку, выполняемое в Scilab функцией *string(Число)*, в Matlab/Octave требует применения функции *num2str(Число)*. Объединение строк, осуществляемое в Scilab оператором сложения, в Matlab/Octave требует strcat(Строка1, Строка2, ...Строка n).

Существуют и другие несовместимости. При возникновении технических затруднений, необходимо читать справку по функциям, применяемым в Matlab/GNU Octave.

Прервать выполнение программы можно, нажав в командном окне комбинацию клавиш «Ctrl+C».

**Внимание!** Начало координат изображения в Matlab/Scilab/Octave – левый верхний угол. Столбцы и строки графического изображения развернуты на 90 относительно графиков и диаграмм.

## Задание для самостоятельной работы

• Исправить коды примеров Matlab, найдя ошибки, препятствующие их нормальной работе. Указать в отчете, что и где было исправлено;

• Составить глоссарий применяемых в уроке функций Matlab, с кратким описанием;

• Прорешать приводимые примеры, с внимательным изучением комментариев в коде, выполнить самостоятельные задачи;

• Основываясь на полученном опыте и литературном материале, выполнить самостоятельные задания;

• В таблице вариантов найти координаты кадрирования исходного изображения. Кадрированное изображение, фрагмент файла *lily.jpg* будет использоваться для обработки в рамках своего варианта;

• Для кадрированного ЦВЕТНОГО изображения выполнить фильтры *blur* и *sharpen*;

• На совмещенной графике *subplot* размером 4х4 клетки показать (1) исходное изображение фрагмента, (2) изображение в оттенках серого, (3) цветное изображение с фильтром blur, (4) цветное изображение с фильтром *sharpen*. Сохранить совмещенную графику в файл в виде изображения и заем вставить его в отчет;

• Для анализируемого фрагмента сделать два преобразования – затемнить и осветлить, для чего составить программу. По результатам выполнения этой программы вывести затемненное и осветленное серые изображения фрагмента и их гистограммы.

## Требования к отчету

Отчет о выполнении лабораторной работы должен содержать:

- тему и цель лабораторной работы на титульной странице;
- автособираемое оглавление, с номерам страниц;

• необходимые теоретические сведения по теме решаемых задач, вставка рисунков из методички должна быть обоснованной;

- исходные данные и последовательность их обработки (преобразования);
- поэтапный расчет в виде вставок кода Scilab/Matlab в объектах «Подпись»;

• результаты выполнения кода Octave/Matlab в виде вывода в командном окне;

• графики, выполненные в Octave/Matlab, оформленные как рисунки, после ссылок на них в тексте отчета;

- интерпретацию результатов работы моделей;
- отметку преподавателя о выполнении лабораторной работы.

### Рекомендуемая литература

1. Поршнев С. В. Компьютерное моделирование физических процессов в пакете MATLAB / М.:, 2003. 593 с.

2. Алексеев Е.Р., Чеснокова О.В. Введение в Остаче для инженеров и математиков: / Е.Р. Алексеев, О.В.Чеснокова М.: ALT Linux, 2012. 368 с.

3. Материалы по продуктам MATLAB & Toolboxes // [Электронный ресурс]:

Математический сайт Exponenta.ru. Веб-сайт. URL:

http://matlab.exponenta.ru/index.php (Дата обращения: 05.11.2015)

# Варианты исходных данных для решения самостоятельной задачи

Указаны координаты фрагмента для кадрирования, верхняя Y1 и нижняя Y2, левая X1 и правая X2

| Papuaut | <b>ควมั</b> น หวุดุธุกวพุญเหล | Координаты фрагмента для кадрирования |     |     |     |  |
|---------|-------------------------------|---------------------------------------|-----|-----|-----|--|
| Бариант | Фаил изооражения              | Y1                                    | Y2  | X1  | X2  |  |
| 1       | lily.jpg                      | 134                                   | 256 | 125 | 285 |  |
| 2       | lily.jpg                      | 213                                   | 314 | 182 | 348 |  |
| 3       | lily.jpg                      | 220                                   | 324 | 350 | 467 |  |
| 4       | lily.jpg                      | 146                                   | 288 | 450 | 618 |  |
| 5       | lily.jpg                      | 206                                   | 307 | 738 | 764 |  |
| 6       | lily.jpg                      | 171                                   | 246 | 740 | 800 |  |
| 7       | lily.jpg                      | 116                                   | 190 | 463 | 587 |  |
| 8       | lily.jpg                      | 185                                   | 213 | 179 | 242 |  |
| 9       | lily.jpg                      | 342                                   | 502 | 12  | 148 |  |
| 10      | lily.jpg                      | 390                                   | 506 | 209 | 354 |  |
| 11      | lily.jpg                      | 337                                   | 485 | 430 | 592 |  |
| 12      | lily.jpg                      | 405                                   | 442 | 479 | 549 |  |
| 13      | lily.jpg                      | 209                                   | 257 | 396 | 502 |  |
| 14      | lily.jpg                      | 182                                   | 236 | 170 | 258 |  |
| 15      | campus.jpg                    | 191                                   | 272 | 196 | 290 |  |
| 16      | campus.jpg                    | 251                                   | 391 | 352 | 441 |  |
| 17      | campus.jpg                    | 468                                   | 557 | 229 | 424 |  |
| 18      | campus.jpg                    | 407                                   | 474 | 330 | 457 |  |
| 19      | campus.jpg                    | 285                                   | 464 | 169 | 318 |  |
| 20      | campus.jpg                    | 468                                   | 560 | 318 | 470 |  |
| 21      | campus.jpg                    | 47                                    | 153 | 83  | 219 |  |
| 22      | campus.jpg                    | 225                                   | 374 | 12  | 130 |  |
| 23      | campus.jpg                    | 178                                   | 317 | 326 | 456 |  |
| 24      | campus.jpg                    | 285                                   | 390 | 133 | 287 |  |
| 25      | arduino.jpg                   | 253                                   | 390 | 288 | 445 |  |
| 26      | arduino.jpg                   | 292                                   | 406 | 50  | 210 |  |
| 27      | arduino.jpg                   | 161                                   | 333 | 531 | 640 |  |
| 28      | arduino.jpg                   | 166                                   | 282 | 424 | 546 |  |
| 29      | arduino.jpg                   | 336                                   | 450 | 215 | 358 |  |
| 30      | arduino.jpg                   | 71                                    | 178 | 328 | 447 |  |
| 31      | arduino.jpg                   | 159                                   | 253 | 50  | 165 |  |
| 32      | arduino.jpg                   | 345                                   | 476 | 525 | 642 |  |
| 33      | arduino.jpg                   | 33                                    | 120 | 535 | 646 |  |